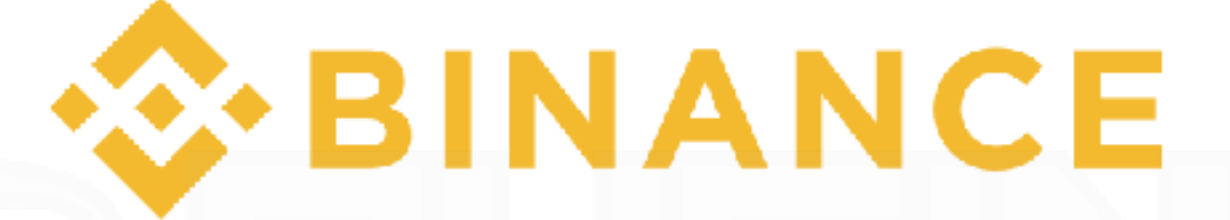

# 本人認証マニュアル

注意事項

※パソコンより作業を行ってください

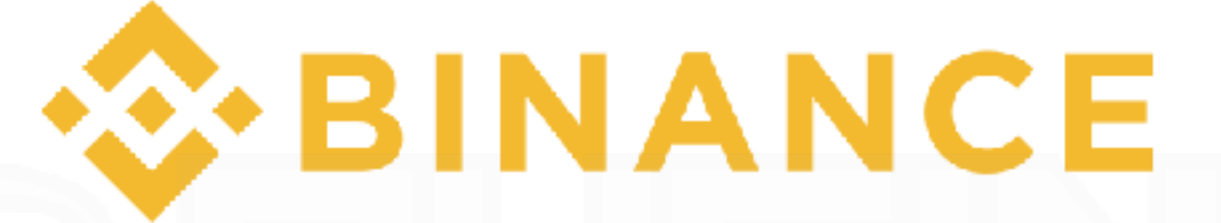

## 本人認証マニュアル

URLをクリックしてアクセスまたは、URLを入力

https://www.binance.com/

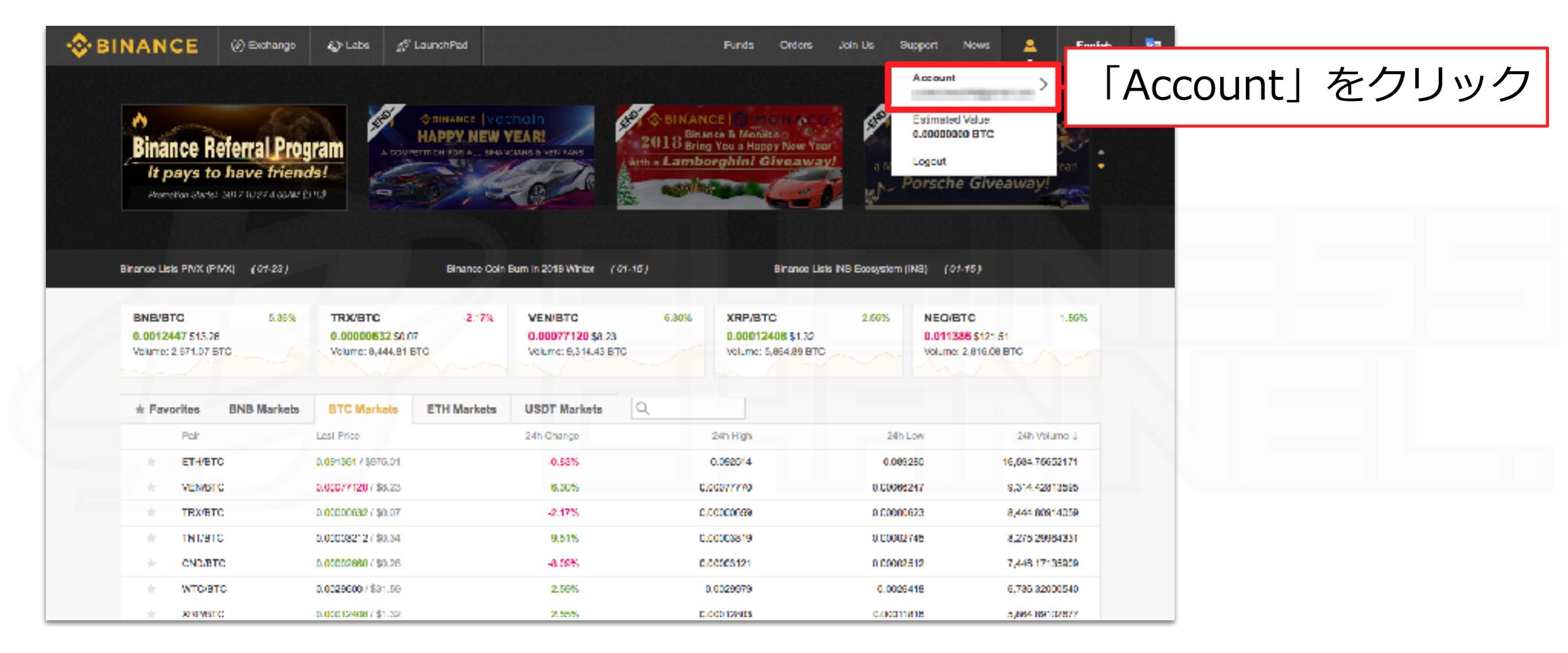

# サイトにアクセス後、上記の指示に従って下さい。

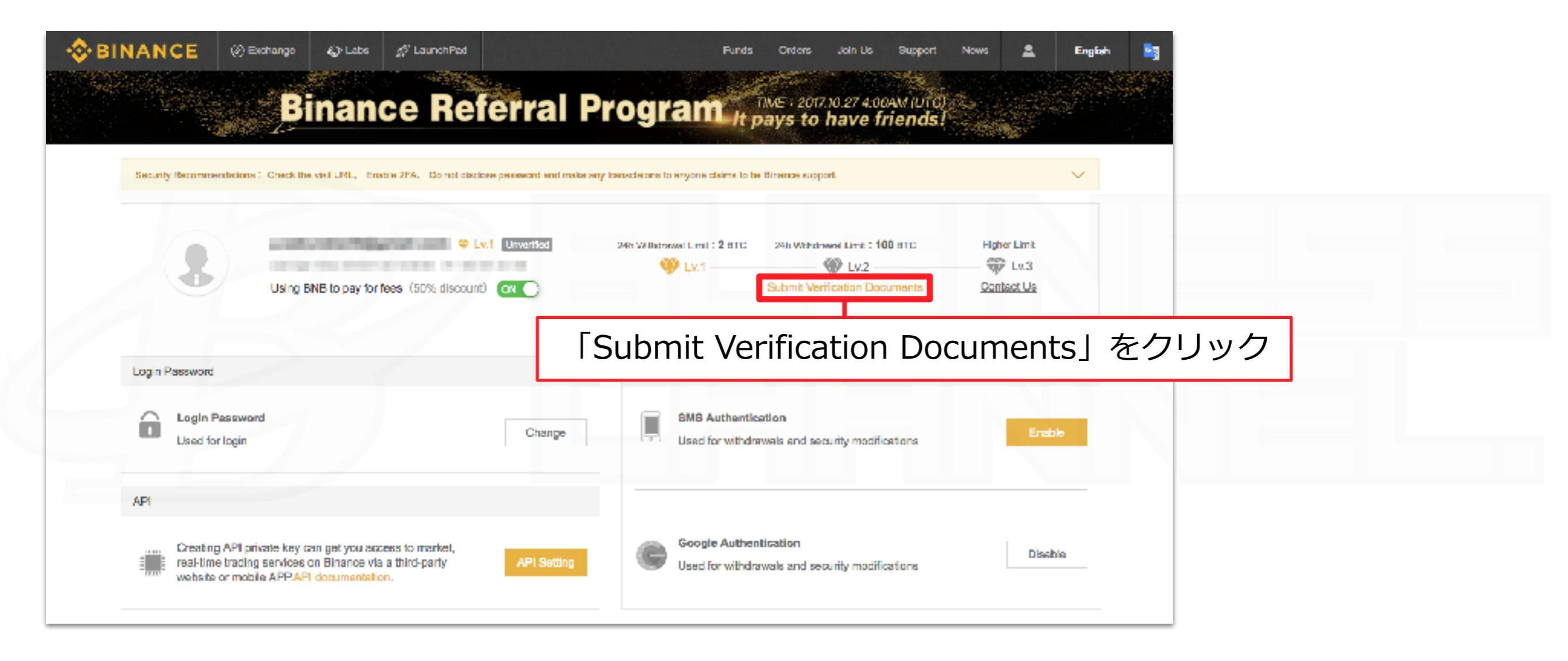

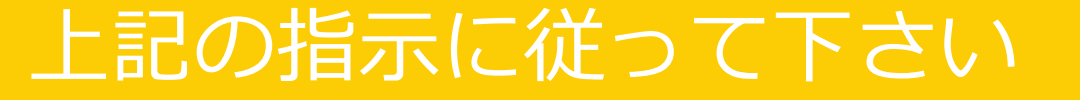

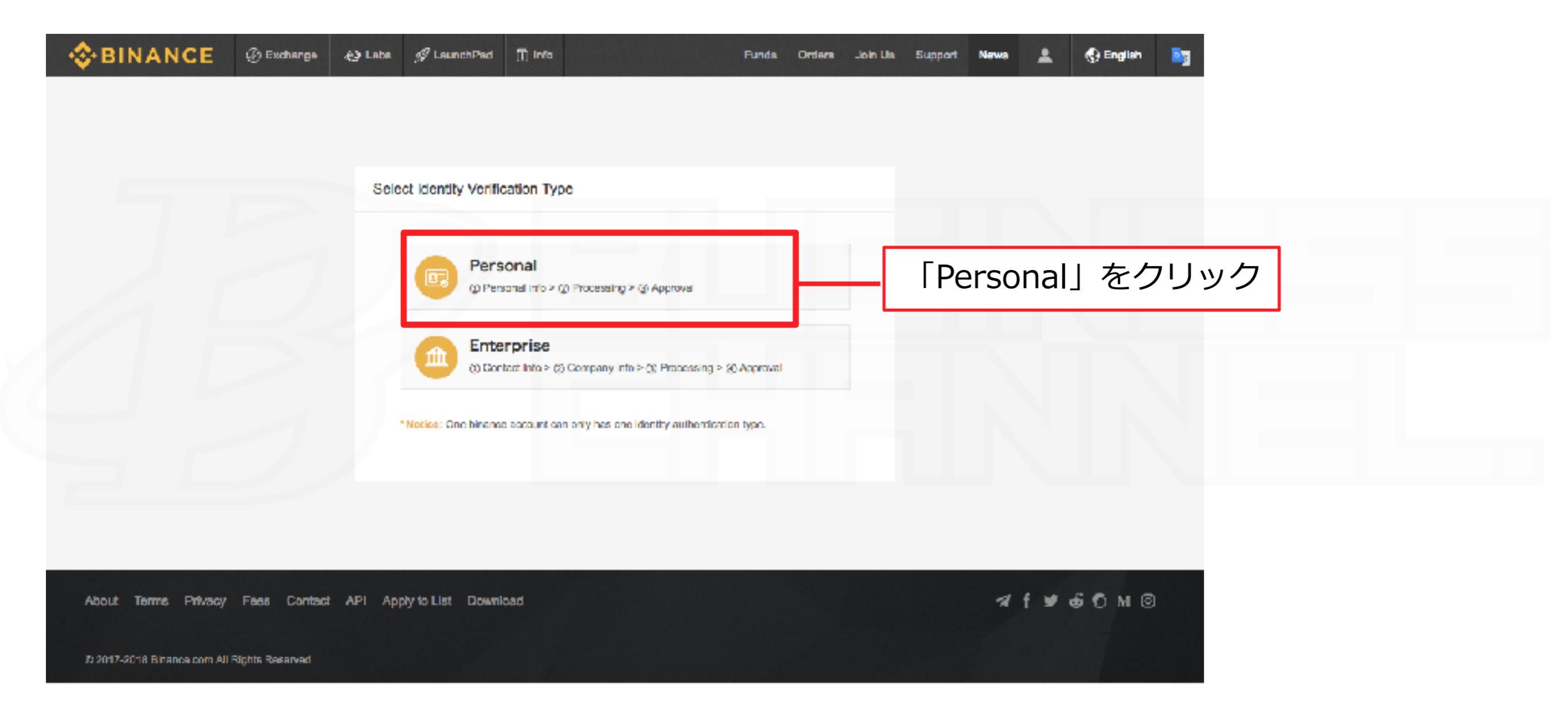

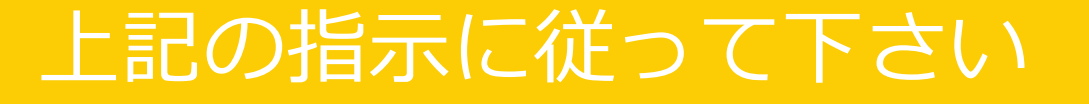

| Identity Authentication |                                                                      |  |
|-------------------------|----------------------------------------------------------------------|--|
| Туре                    | o 🖋 China 🖸 🗺 International – 「International」を選択します                  |  |
|                         | Please make sure you use your real identity to do this verification. |  |
| Last Name               |                                                                      |  |
| First Name              |                                                                      |  |
| Valid Identity Card     |                                                                      |  |
|                         |                                                                      |  |

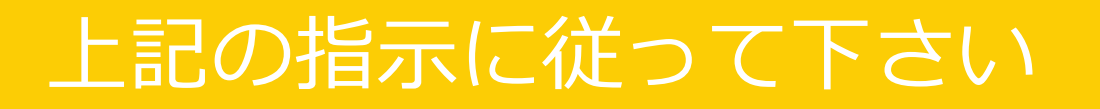

| Identity Authenticatio     | n                                                                                                    |
|----------------------------|----------------------------------------------------------------------------------------------------|
| Туре                       | 🕐 🔿 🦋 China 🕘 🍞 International                                                                                                    |
|                            | Please make sure you use your real identity to do this verification. We will protect your personal information. Verification are only the users of Hong Kong, Macao, Taiwan and other countries.  1, Passport 2, Driver's license 3, National ID Card |
| 1 First Name               | 「名前」を入力                                                                                                    |
| 2 Last Name                | 「名字」を入力                                                                                                    |
| 3 Gender                   | · ○ Male ○ Female ────────────────────────────────────                                                                                                    |
| 4 Country And<br>Territory | Please enter the keyword and select 記号をクリックして「JAPAN」を選択して下さい                                                                                                    |
| 5 Passport ID              | Cr Driver's Liberse ID or National ID 「旅券番号」を入力して下さい                                                                                                    |

### 上記の指示に従って下さい

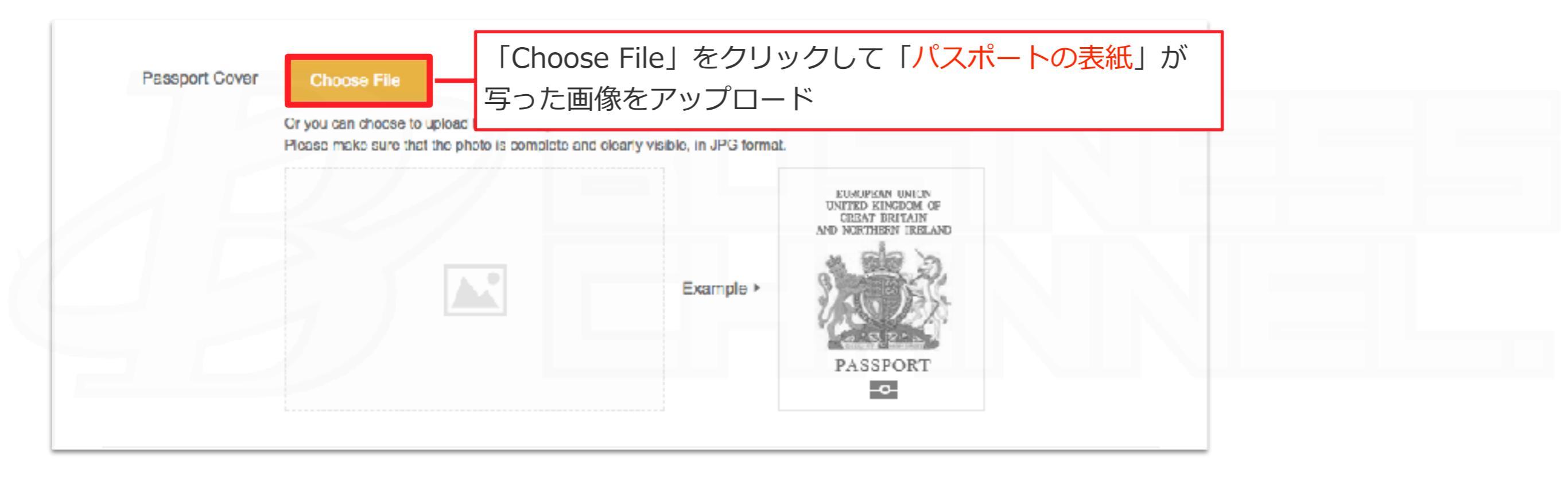

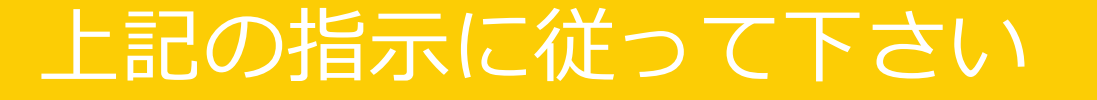

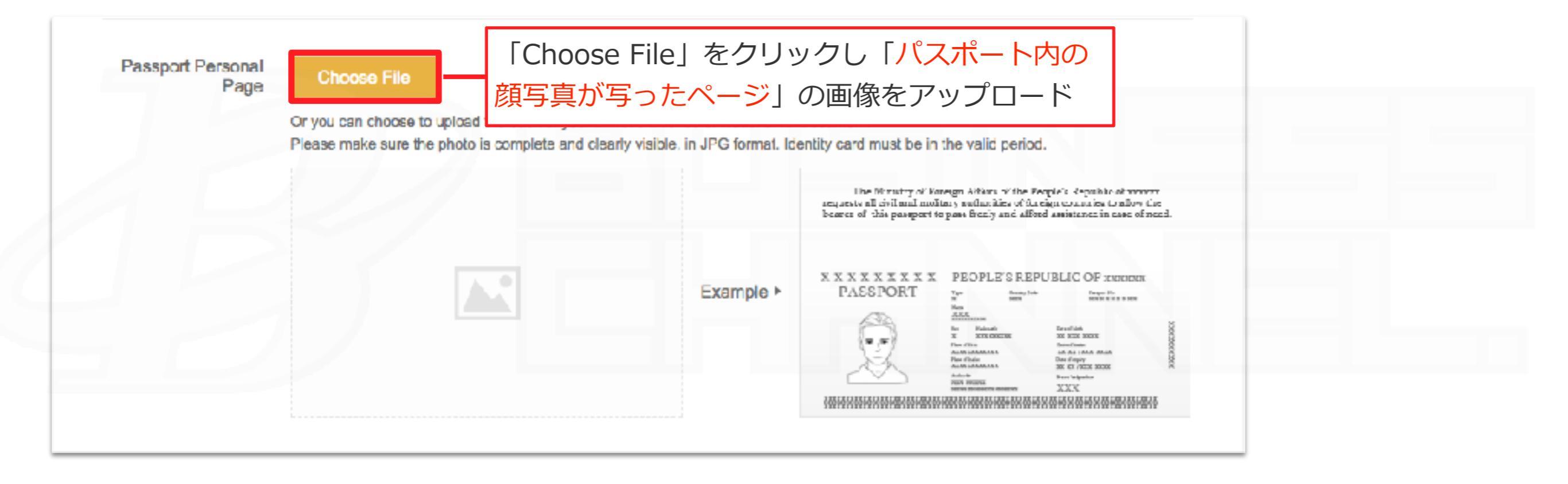

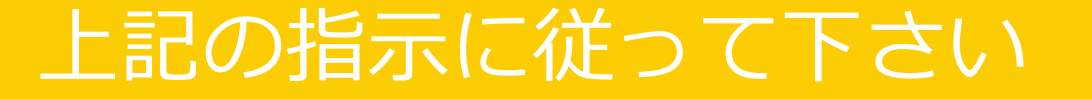

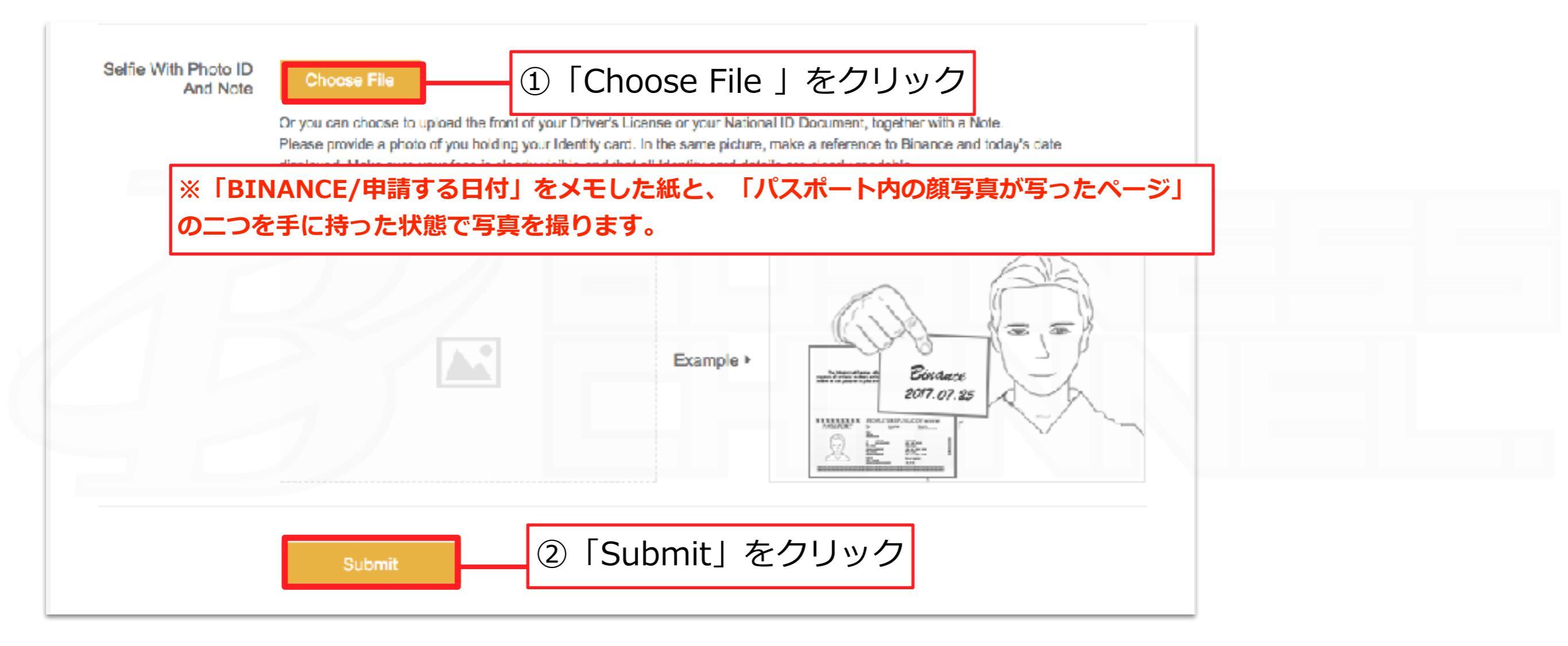

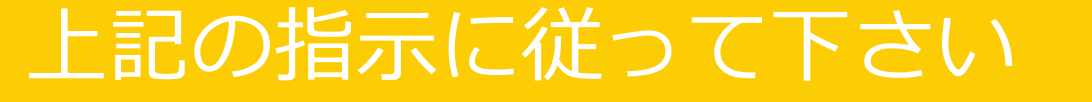

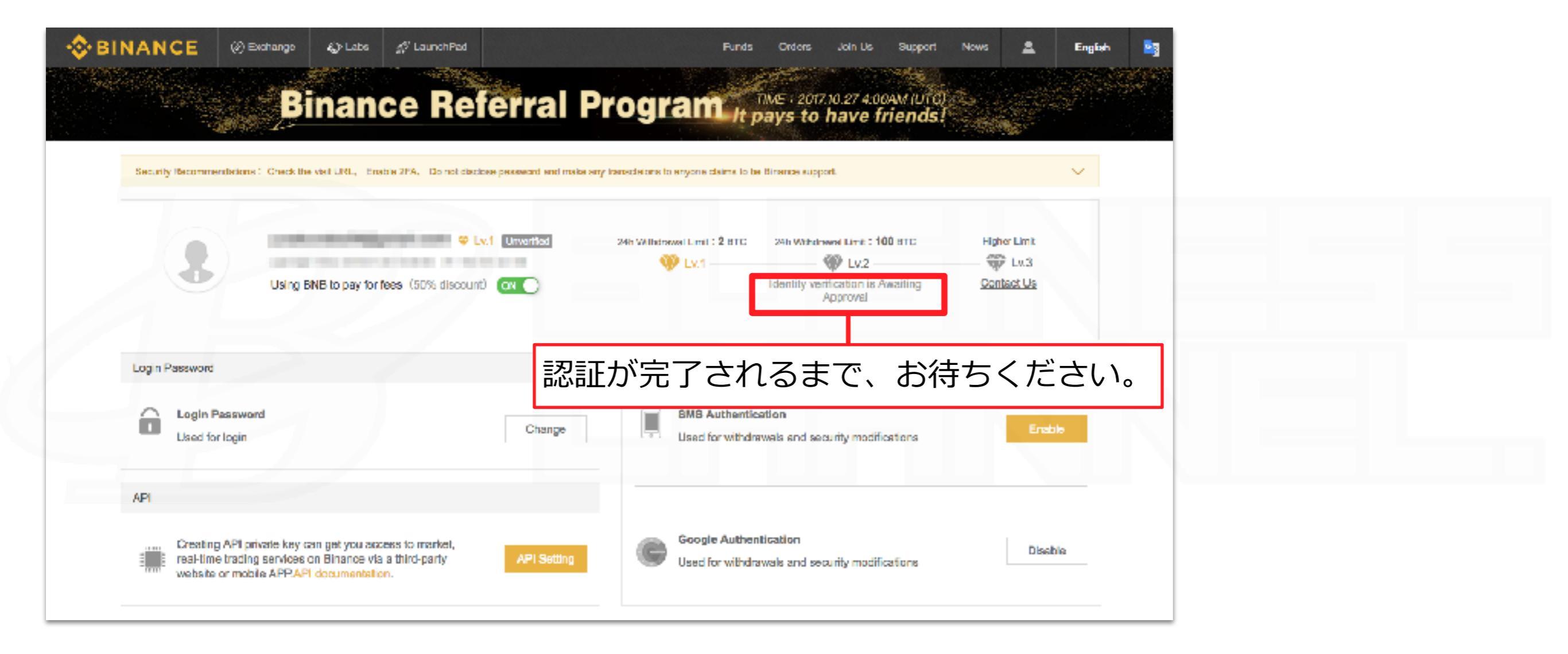

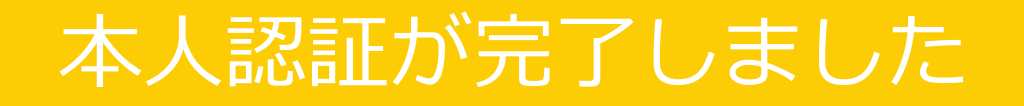

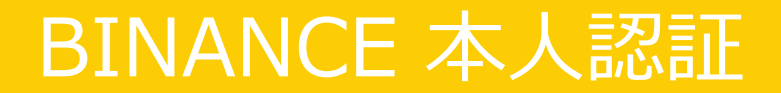

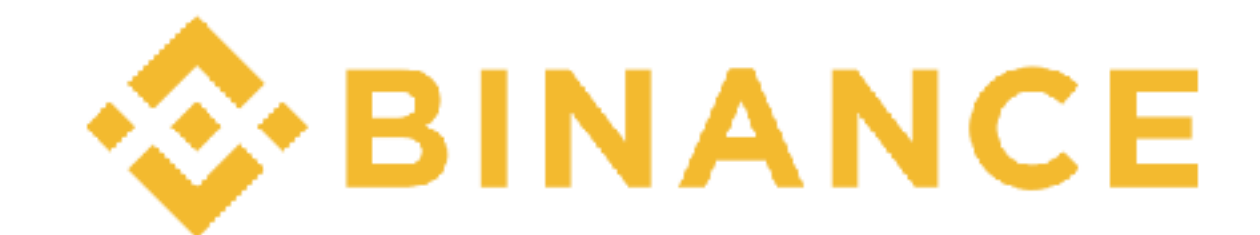

## 本人認証マニュアル

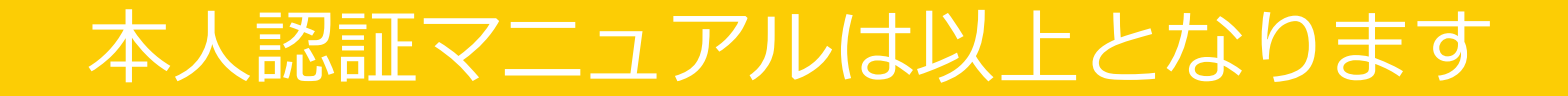